## Sådan svarer du på ferietilbagemeldinger i Famly

## 1. Tryk på ikonet med

#### barnets billede

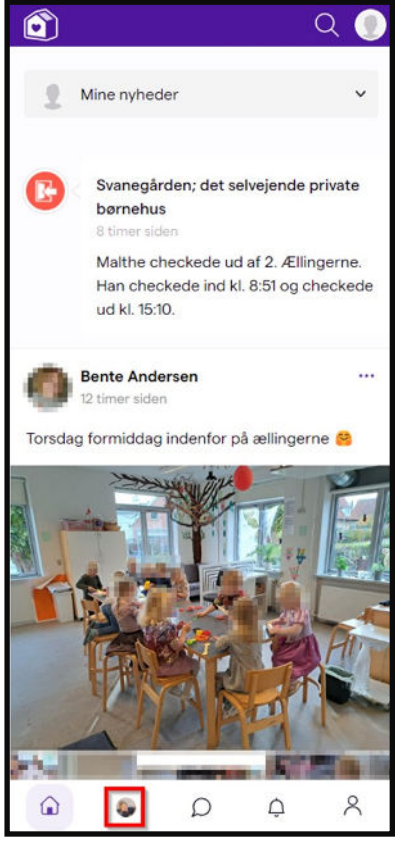

## 4. Tryk på "Svar" ved den ønskede ferietilbagemelding

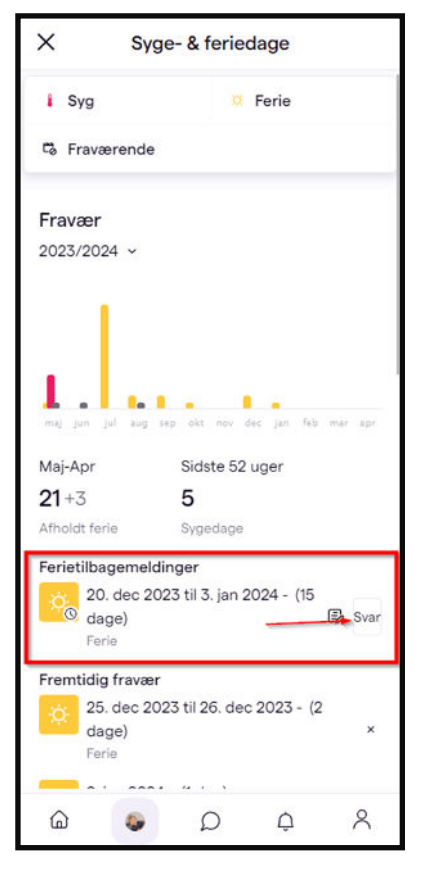

### 2. Tryk på "Mere"

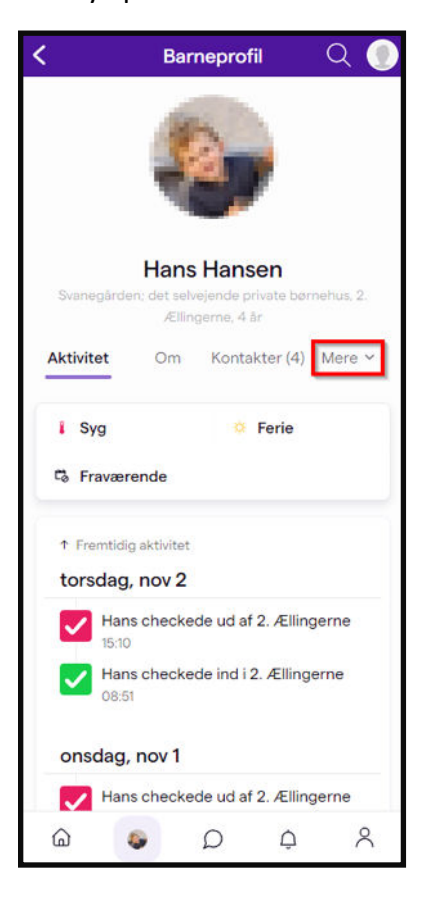

# 5. Udfyld med barnets ferie og tryk på "Opdatér svar"

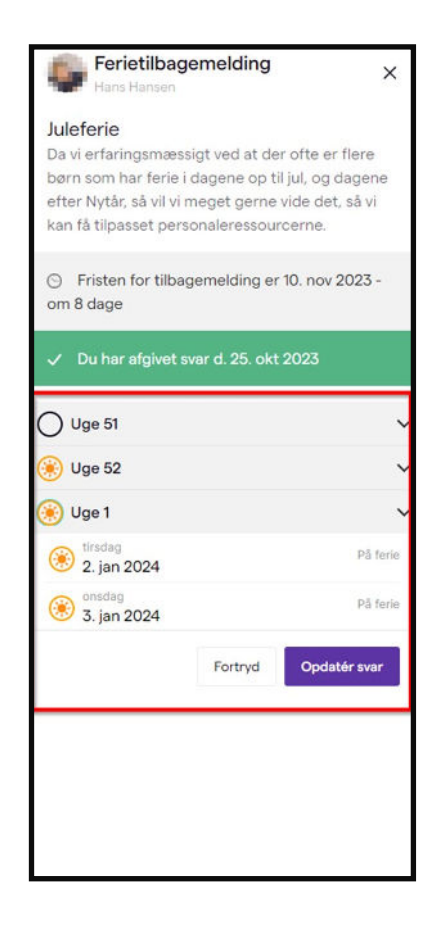

### 3. Tryk på Fravær

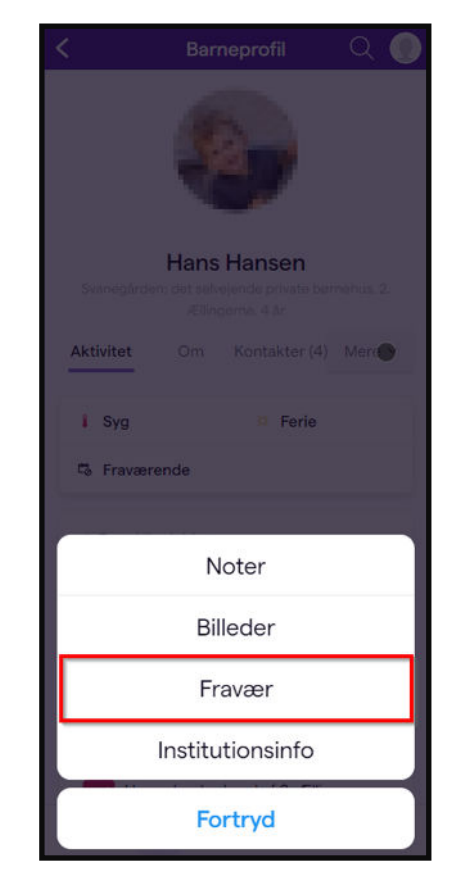

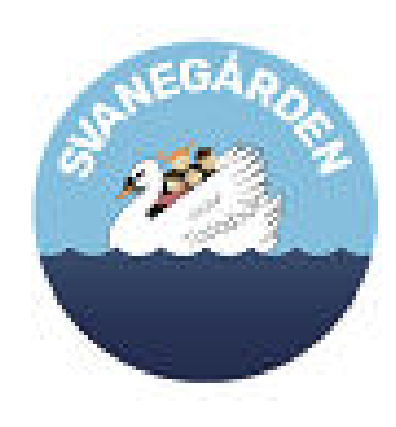